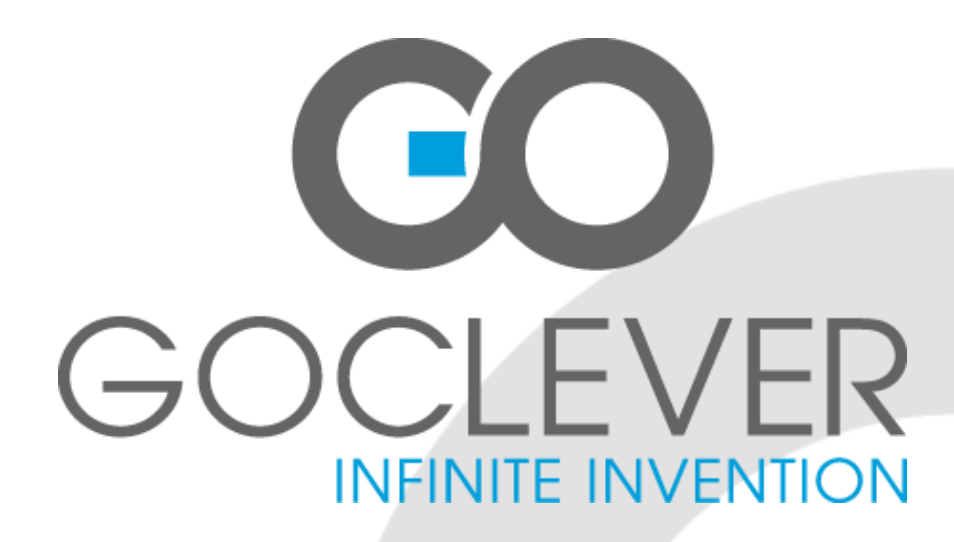

# **TAB A972BK**

**OWNER'S MANUAL** 

## TAB A972BK INSTRUKCJA OBSŁUGI

VISIT OUR WEBSITE WWW.GOCLEVER.COM TO SEE MORE PRODUCTS TAB, NAVIO, DVR, DVB-T

Read this manual before installation and use.

## Spis treści / Contents

| English | 3  |
|---------|----|
| Polski  | 17 |

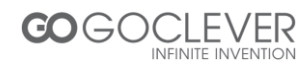

## English

| Product Interface                 | 4  |
|-----------------------------------|----|
| Interface using instruction       | 5  |
| Product Specification             | 6  |
| Unlocking the Device              | 7  |
| Camera                            | 8  |
| Home                              | 9  |
| Main Menu                         | 10 |
| Wi-Fi Setting                     | 11 |
| Web Browser                       | 12 |
| Browsing Picture and Video Files  | 12 |
| File Manager                      | 13 |
| Music Player                      | 14 |
| Application Software Installation | 15 |
| Bluetooth connect                 | 16 |

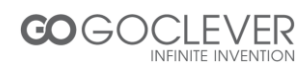

#### **Product Interface**

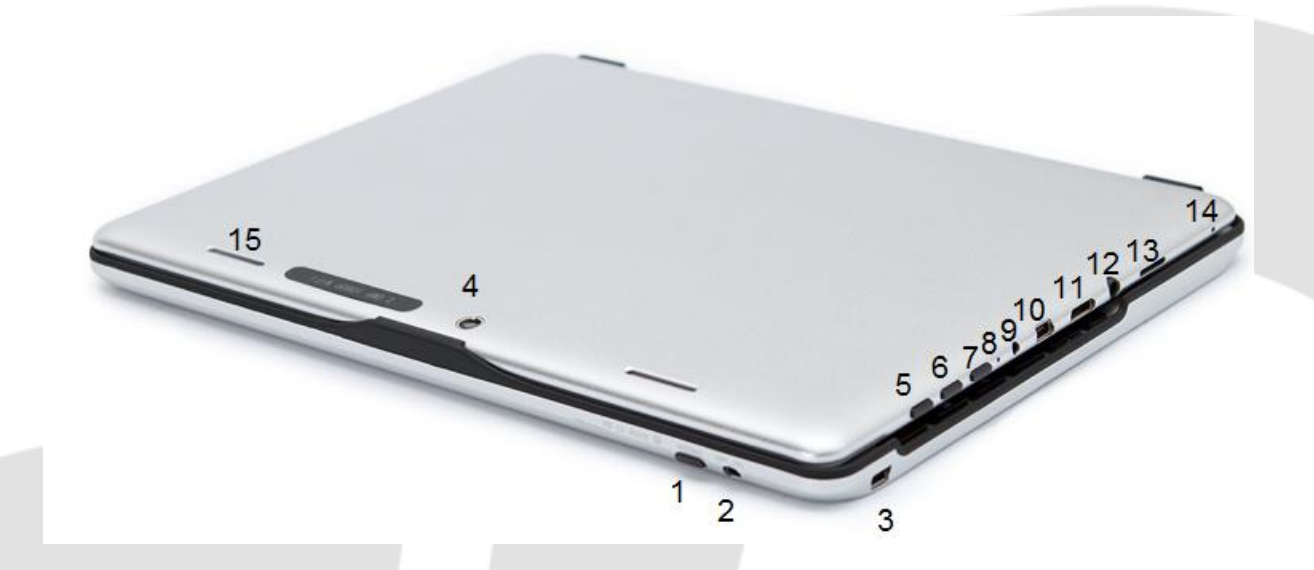

- 1. Connect keyboard
- 2. Power ON/OFF keyboard
- 3. miniUSB charge keyboard
- 4. Camera back 2Mpix
- 5. Power ON/OFF
- 6. Volume +
- 7. Volume -
- 8. Reset
- 9. DC-in port 5V

miniUSB OTG 2.0
miniHDMI 1.3
Audio out 3.5mm
microSD HC
Microphone
Speaker

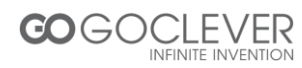

#### **Interface Using Instruction**

Earphone jack: 3.5mm high durability, for using earphones. Charging indicator: green icon will increase when charging. Front Camera: for video chatting. Power Key: to turn on or turn off your tab, press and hold it for 2 seconds; sleep your tab by quickly pressing it and press it again to wake up the touch screen; press and hold it for 4 seconds, the tab will be forced to close. Microphone: for recording or internet phone. Power (DC) Input: charge your tab with the matched adapter. Micro 5 PIN USB Port: connect to PC to copy data or install applications. Touch screen. Speaker. By default is turned on. While using earphones the speaker will turn off automatically Micro SD Slot: support Max. 32GB Micro SD card HDMI Port: connect it to a compatible TV or monitor for a clearer and even more engaging experience. Rear Camera: take photo or video recording. Volume Key-: reduce the volume for video and music playing. Volume Key+: increase the volume for video and music playing.

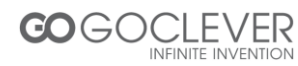

## **Product Specification**

| <b>Operation System</b> | Android 4.0                                                                                                    |
|-------------------------|----------------------------------------------------------------------------------------------------|
| Processor (CPU)         | ARM Cortex-A8 1GHz                                                                                                    |
| RAM                     | 1GB DDR3                                                                                                    |
| ROM                     | Nand Flash 4GB/8GB/16GB (Optional)                                                                                    |
| LCD                     | 9.7`1024*768 ,TFT Display                                                                                             |
| Touch panel             | Capacitive Touch panel                                                                                                |
| 2D/3D                   | ARM Mali400                                                                                                    |
| Graphic                 | OpenGL ES2.0                                                                                                    |
| Wi-Fi                   | Supports 802.11b/g/n standard, supports local WAPI wireless protocol standard                                         |
| 3GExternal              | CDMA2000 EVDO/ WCDMA and TD-<br>SCDMA .For optional 3G module to realize 3G communication.                            |
| microSD                 | expansion External MICRO SD slot, max. 32GB card.                                                                     |
| USB                     | USB high speed 2.0 .Can be connected to the computer to copy files.                                                   |
| VPU                     | Maximum support hardware decoding 2160p.                                                                              |
| Gravity                 | Built-in 3D gravity sensor, 360 degree rotation. Supports gravity sense games.                                        |
| Audio                   | AC'97 full-duplex codec, support AAC\ AMR\ MP3\ WMA \WAV \MIDI and so on.                                             |
| Video                   | WMV/ASF/MP4/3GP/AVI/MKV/VC-1/DIVX/MPEG-2/MPEG-4/H.263/ H.264<br>720P HD1080i                                          |
| Game                    | Support several of entertainment games based on Android platform.                                                     |
| Web                     | Support many internet applications like web, social, video, chatting and so on.                                       |
| E-book                  | Assemble e-book tool to read based on Android platform.                                                               |
| Photo                   | Frame Built-in photo player, and take it as a photo frame or calendar.                                                |
| Office                  | Support various of office software based on Android platform, to realize office functions such as Word\Excel\PPT\PDF. |

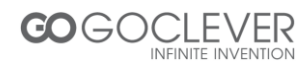

#### **Unlocking the Device**

Point the unlock key, slide the lock icon to the edge of the circle to unlock the device and enter into main interface. You can change lock screen in the settings.

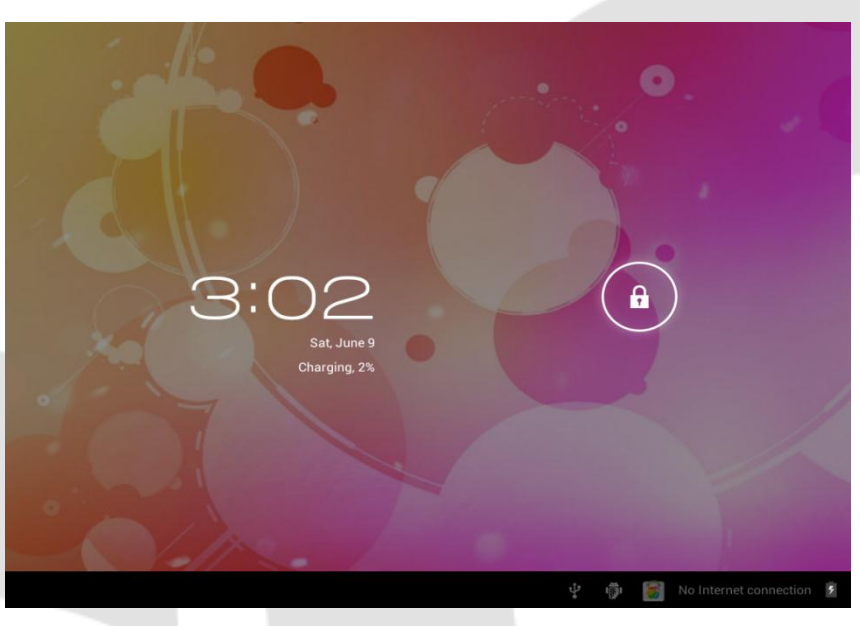

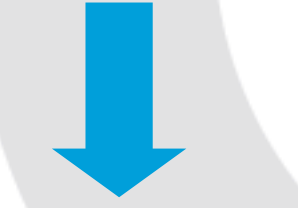

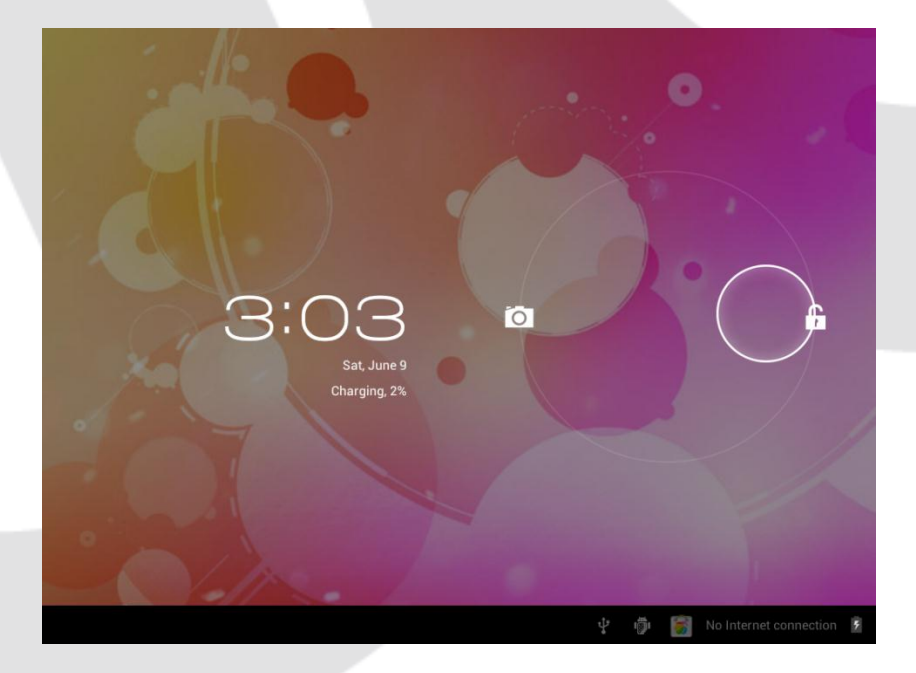

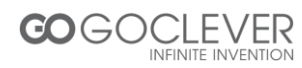

#### Camera

Point the unlock key, slide the lock icon to the edge of the camera icon to activate camera mode. You can also access camera mode in the main interface.

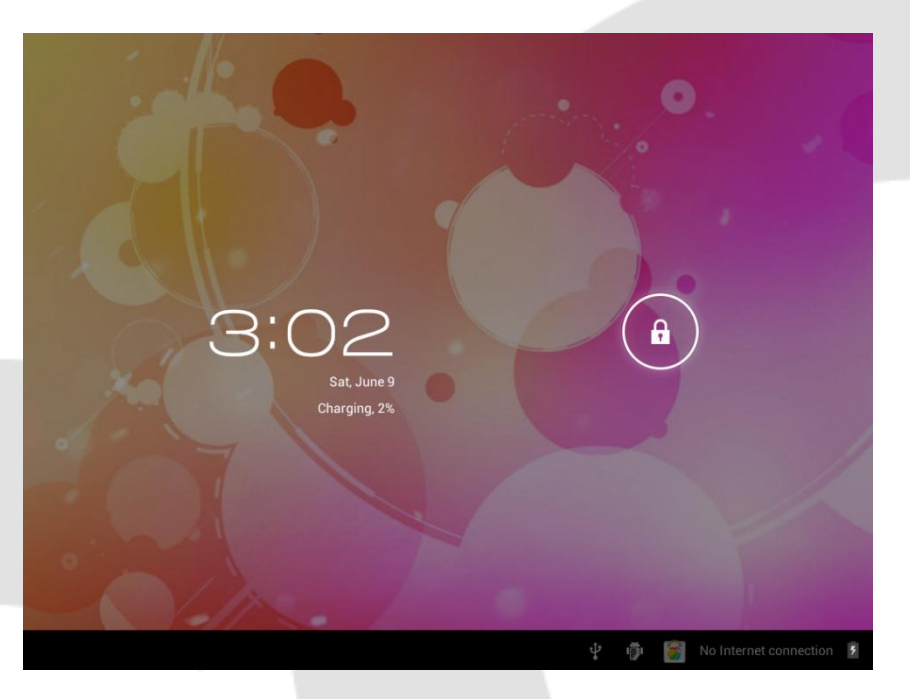

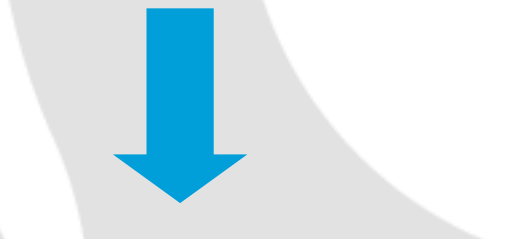

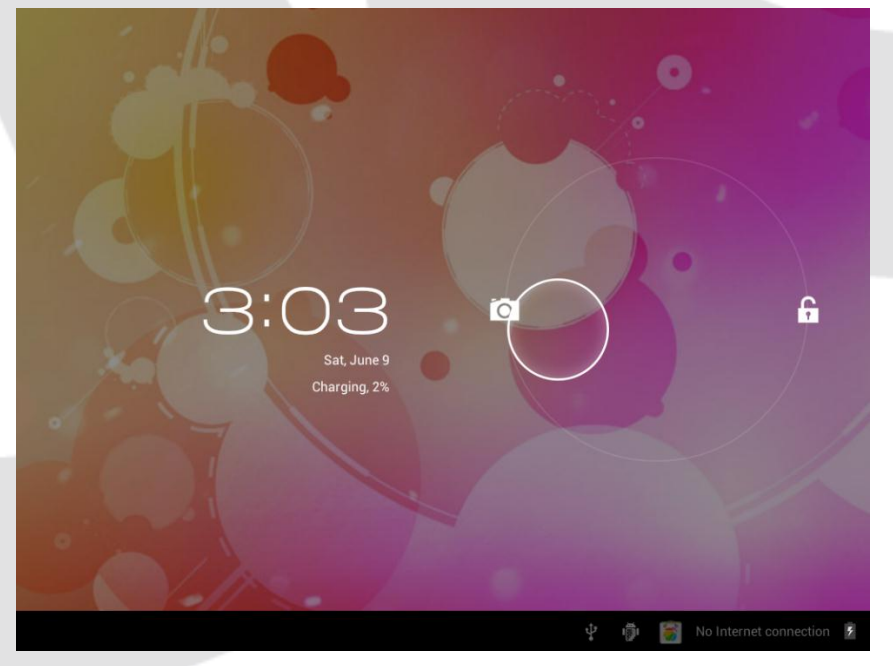

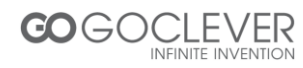

#### Home

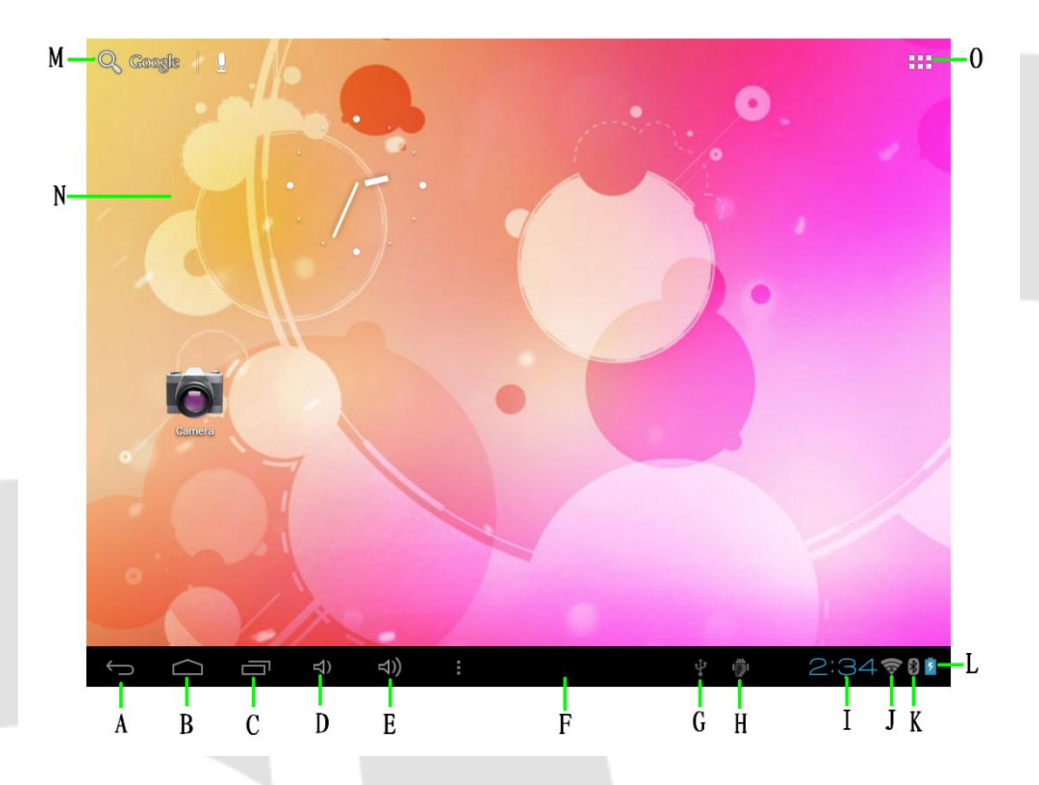

- A. Back button.
- B. Desktop button.
- C. Last open.
- D. Volume -
- E. Volume +
- F. Task notification bar.
- G. USB connected. Select to transfer files with computer.
- H. USB debugging connected. Select to disable USB debugging.
- I. Clock.
- J. Wi-Fi signal.
- K. Bluetooth state.
- L. Battery state.
- M. Search.
- N. Desktop.
- O. Menu (all applications).

To remove application shortcut from your desktop, simply touch and drag the icon to the recycle bin (as picture shows)

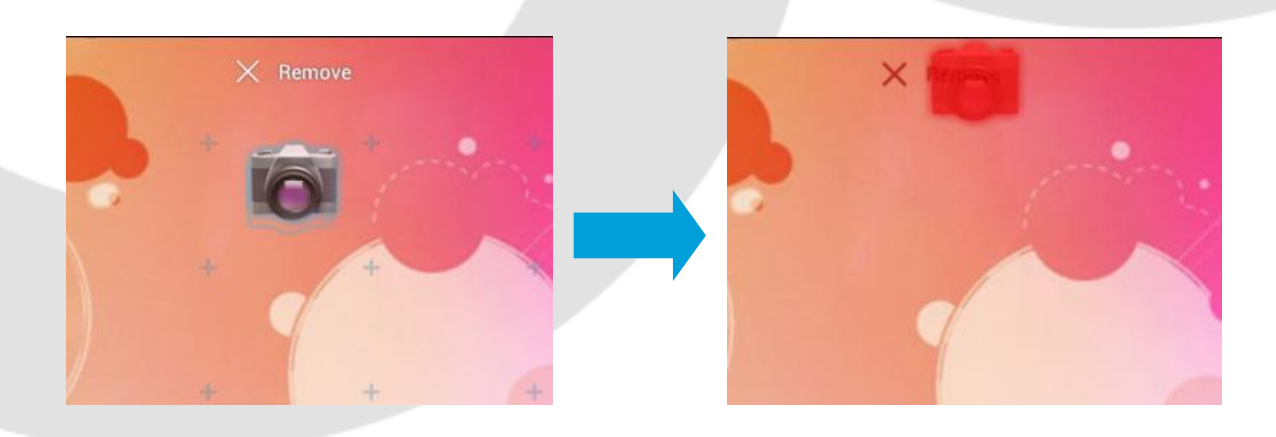

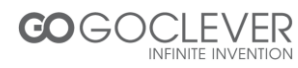

#### Main Menu

Click Settings icon to enter settings menu (as picture shows)

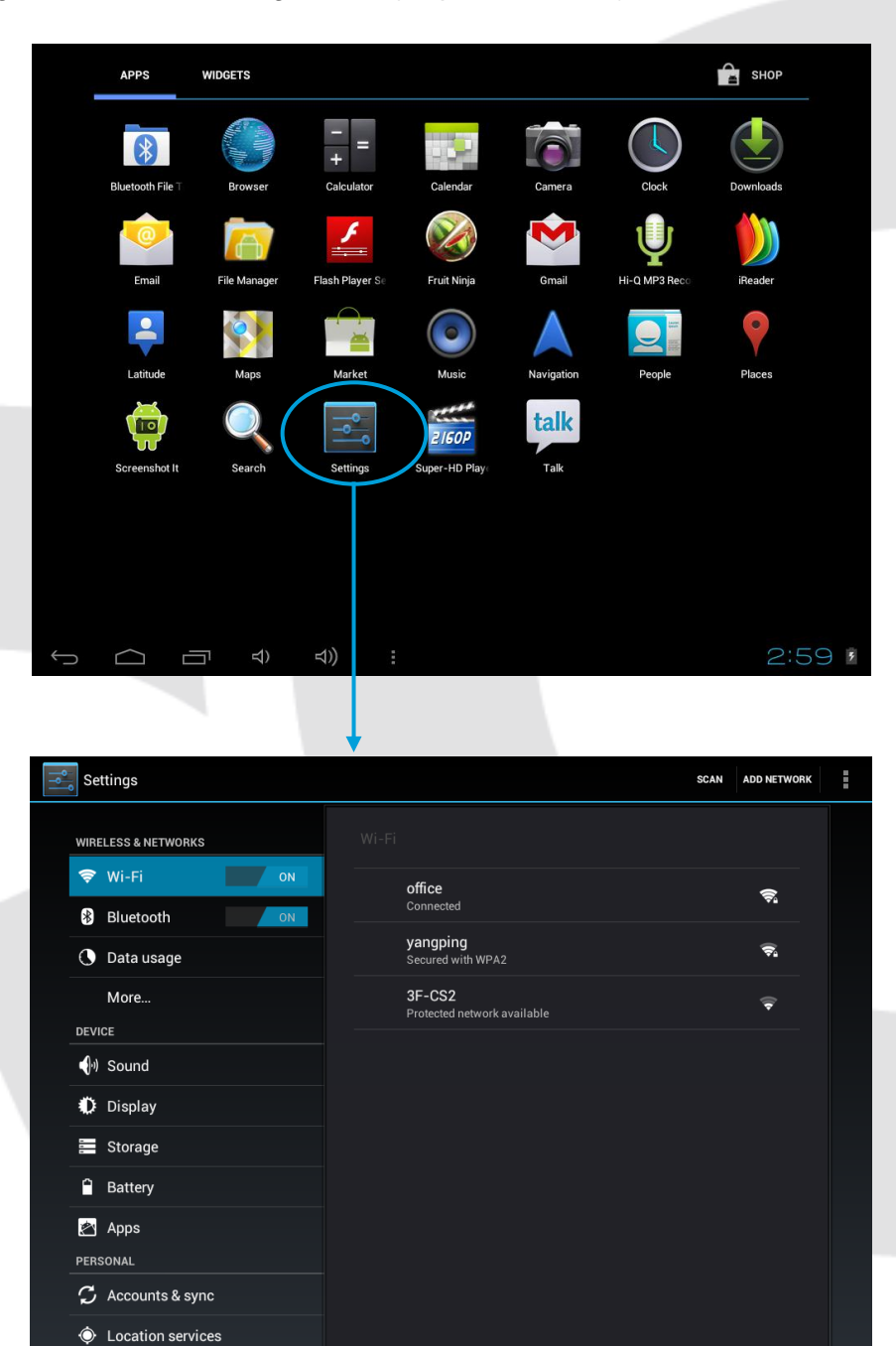

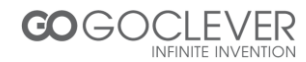

Ū

 $\Box$ 

3:27 🛜 🛚 🖻

#### **Wi-Fi Settings**

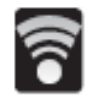

When you see this icon on the taskbar, you are connected to the wireless network. To connect to the wireless network, you have to click first option in the settings menu. Then you can choose your wireless network from the list on the right side.

| ٩        | Se        | ttings            |     |                                         | SCAN | ADD NETWORK | i   |
|----------|-----------|-------------------|-----|-----------------------------------------|------|-------------|-----|
|          | WIRE      | LESS & NETWORKS   |     |                                         |      |             |     |
|          | (1>       | Wi-Fi             | OFF |                                         |      |             |     |
|          | *         | Bluetooth         | ON  |                                         |      |             |     |
|          | 0         | Data usage        |     |                                         |      |             |     |
|          |           | More              |     |                                         |      |             |     |
|          | DEVI      | CE                |     |                                         |      |             |     |
|          | ••••      | Sound             |     |                                         |      |             |     |
|          | ٥         | Display           |     | To see available networks, turn Wi-Fi o |      |             |     |
|          | -         | Storage           |     |                                         |      |             |     |
|          | -         | Battery           |     |                                         |      |             |     |
|          | 2         | Apps              |     |                                         |      |             |     |
|          | PERS      | SONAL             |     |                                         |      |             |     |
|          | C         | Accounts & sync   |     |                                         |      |             |     |
|          | ¢         | Location services |     |                                         |      |             |     |
| <u> </u> | $\supset$ |                   | む   | Ц)) ÷                                   | 1)   | 3:28        | 8 💈 |

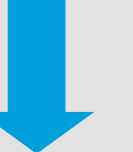

| <b>ام</b> ا | Se          | ttings                  |            |       |                                              |     | SCAN | ADD NETWORK | ł   |
|-------------|-------------|-------------------------|------------|-------|----------------------------------------------|-----|------|-------------|-----|
|             | WIRE        | ELESS & NETWORKS        |            | Wi-Fi |                                              |     |      |             |     |
|             | <b>?</b>    | Wi-Fi                   | ON         |       | office<br>Connected                          |     |      | <b>,</b>    |     |
|             | *           | Bluetooth<br>Data usage | ON         |       | yangping<br>Secured with WPA2                |     |      | <b>\$</b> 1 |     |
|             |             | More                    |            |       | <b>3F-CS2</b><br>Protected network available |     |      | ( <b>†</b>  |     |
|             | DEVI        | CE                      |            |       |                                              |     |      |             |     |
|             | •()         | Sound                   |            |       |                                              |     |      |             |     |
|             | 0           | Display                 |            |       |                                              |     |      |             |     |
|             | -<br>-<br>- | Storage                 |            |       |                                              |     |      |             |     |
|             | 1           | Battery                 |            |       |                                              |     |      |             |     |
|             | Ż           | Apps                    |            |       |                                              |     |      |             |     |
|             | PER         | SONAL                   |            |       |                                              |     |      |             |     |
|             | S           | Accounts & sync         |            |       |                                              |     |      |             |     |
|             | ¢           | Location services       |            |       |                                              |     |      |             |     |
| <u>(</u>    |             |                         | <b>⊲</b> ) | ⇒))   |                                              | ÷ 👘 |      | 3:27 📚      | 8 5 |

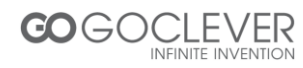

#### **Web Browser**

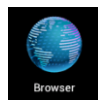

If you already have Wi-Fi or 3G Internet connection, you can open a browser to visit websites. You can zoom in and out website page by sliding two fingers in or out.

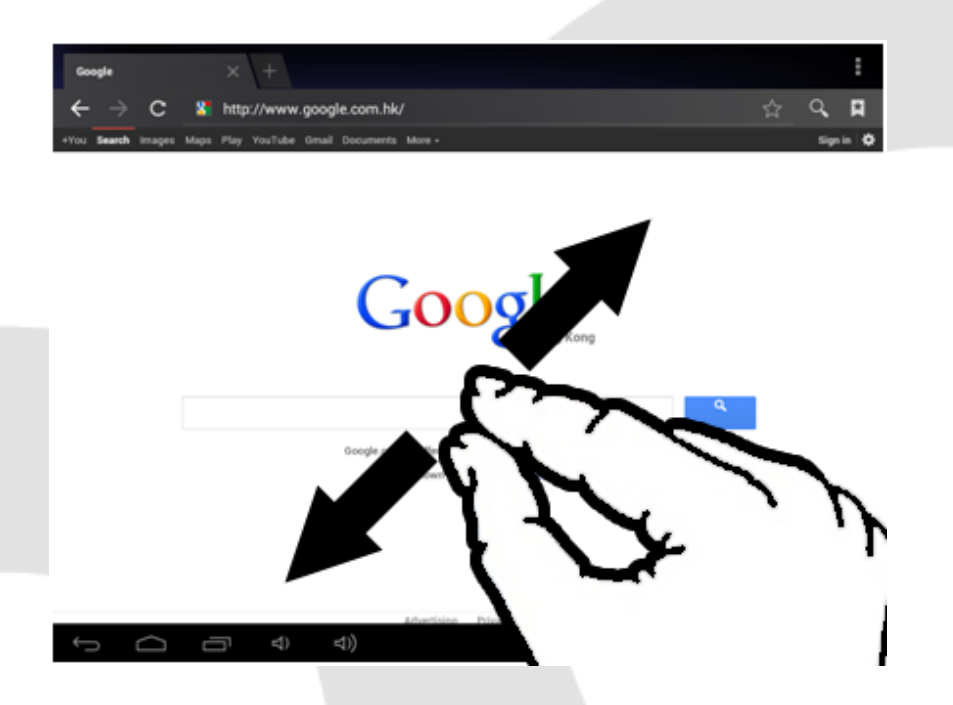

#### **Browsing Picture and Video Files**

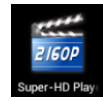

Click this icon to enter photo and video browsing interface. Click corresponding photo or video file to play it.

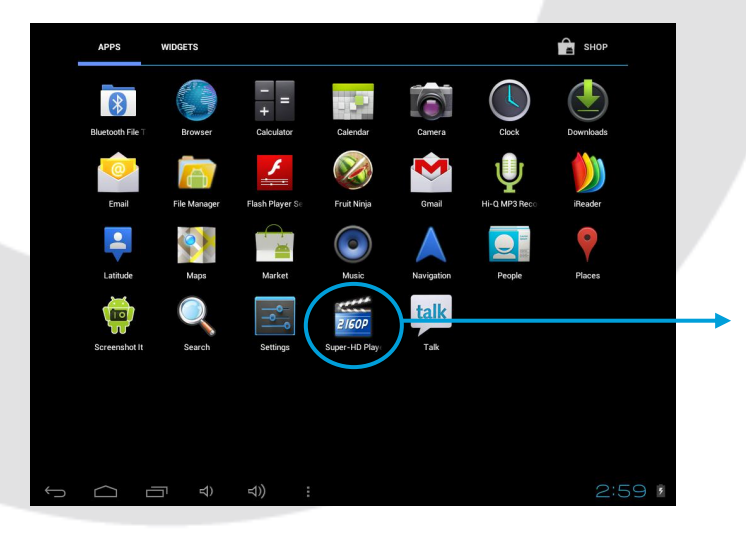

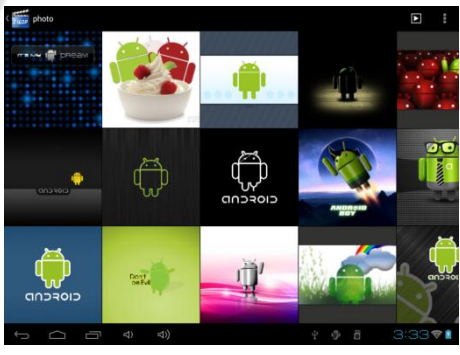

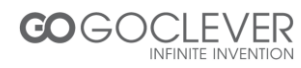

#### File Manager

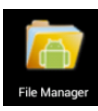

Click this icon to enter file management application.

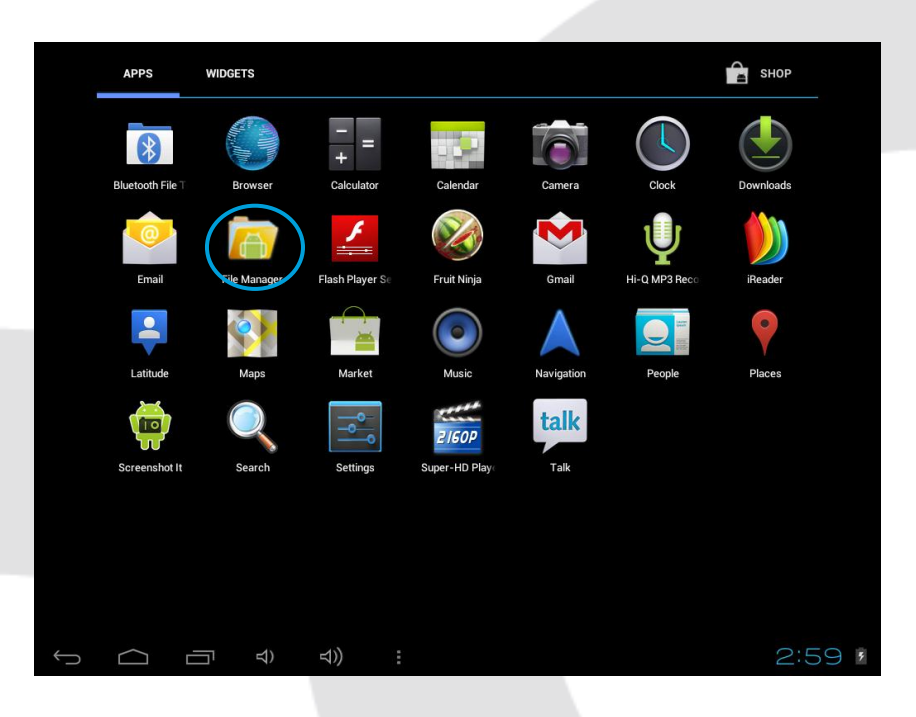

|               | -               | 0                      |      |     | Ŷ | 8 |    | ĭ                                     |                |
|---------------|-----------------|------------------------|------|-----|---|---|----|---------------------------------------|----------------|
| /mnt/         | extsd/photo     |                        |      |     |   |   |    |                                       |                |
| ite a         |                 |                        |      |     |   |   |    |                                       | 394.93 Kb  -rw |
| ţ,            | 46a84350c43494  | 41f1038c2f6.jp         | )    |     |   |   |    |                                       | 41.72 Kb  -rw  |
| ٠             | 5417b5304791e9  | 9daa8018e4d.jp         | g    |     |   |   |    |                                       | 34.02 Kb  -rw  |
| 41-7 <u>7</u> | 6df003ec37ef326 | 5463d09f14.jpg         | .png |     |   |   |    |                                       | 26.13 Kb  -rw  |
| ٢             | 701c2d44352f4b  | 0f500ffe2f.jpg         |      |     |   |   |    |                                       | 196.08 Kb  -rw |
| antero        | 8b1905c3f22f58  | 16b319a8f6.jp <u>c</u> | I    |     |   |   |    |                                       | 37.55 Kb  -rw  |
| Ŵ             | 8ff11e8faa82c5a | df11f362d.jpg          |      |     |   |   |    |                                       | 264.06 Kb  -rw |
| <b>*</b>      | 97d7b04cb1e988  | 3bad62afc3e.jp         | 9    |     |   |   |    |                                       | 41.23 Kb  -rw  |
|               | a51c6295aff0fc0 | 08d0135e42.jpg         |      |     |   |   |    |                                       | 22.08 Kb  -rw  |
| 4             | ad6c074b51e222  | 2b383025c00.jp         | g    |     |   |   |    |                                       | 127.06 Kb  -rw |
|               | ad7766bf513bd1  | 4918d81f49.jp          | g    |     |   |   |    |                                       | 42.39 Kb  -rw  |
|               | android-2.2.jpg |                        |      |     |   |   |    |                                       | 22.42 Kb  -rw  |
|               | b5c5bfceda2984  | 7ab700c80a.jp          | 9    |     |   |   |    |                                       | 67.37 Kb  -rw  |
| ÷             | n Ó             |                        | 5    | ⊴)) |   |   | ġ. | a a a a a a a a a a a a a a a a a a a | 3:36 🛜 💈       |

Click the icon on the right upper corner to bring up the copy/paste/delete menu bar (see picture below)

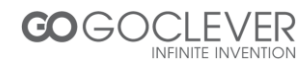

| ←                             |        | Ŷ |   | &    | ĭ   |                |
|-------------------------------|--------|---|---|------|-----|----------------|
| /mnt/extsd/photo              |        |   |   |      |     |                |
|                               |        |   |   |      |     | 394.93 Кb  -гw |
| 46a84350c434941f1038c2f6.jpg  |        |   |   |      |     | 41.72 Kb  -rw  |
| 5417b5304791e9daa8018e4       | ld.jpg |   |   |      |     | 34.02 Kb  -rw  |
| 6df003ec37ef326463d09f14.jpg. | png    |   |   |      |     | 26.13 Kb  -rw  |
| 701c2d44352f4b0f500ffe2f.jpg  |        |   |   |      |     | 196.08 Kb  -rw |
| 8b1905c3f22f5816b319a8f6.jpg  |        |   |   |      |     | 37.55 Kb  -rw  |
| 8ff11e8faa82c5adf11f362d.jpg  |        |   |   |      |     | 264.06 Kb  -rw |
| 97d7b04cb1e988bad62afc3e.jpg  |        |   |   |      |     | 41.23 Kb  -rw  |
| a51c6295aff0fc08d0135e42.jpg  |        |   |   |      |     | 22.08 Kb  -rw  |
| ad6c074b51e222b383025c00.jpg  |        |   |   |      |     | 127.06 Kb  -rw |
| ad7766bf513bd14918d81f49.jpg  |        |   |   |      |     | 42.39 Kb  -rw  |
| android-2.2.jpg               |        |   |   |      |     | 22.42 Kb  -rw  |
| Paste                         | Dele   | e | C | ору  | Mov | e              |
|                               | む ひ)   | : |   | \$ ® | 3:  | 37 🛜 🏼         |

## **Music Player**

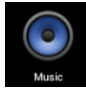

Click this icon to enter music player interface.

| Image: binometric binometric bino |   | APPS             | WIDGETS      |                 |               |                  |                                                                                                    | 😭 SHOP    |     |
|----------------------------------------------------------------------------------------------------|---|------------------|--------------|-----------------|---------------|------------------|----------------------------------------------------------------------------------------------------|-----------|-----|
| Bluetooth FileT   Browser   Calculator   Calendar   Camera   Clock   Downloads                                                                                                    |   | 8                |              | - =             | 367           | 6                |                                                                                                    |           |     |
| $\left( \begin{array}{c} \\ \\ \\ \\ \\ \\ \\ \\ \\ \\ \\ \\ \\ \\ \\ \\ \\ \\ \\$                                                                                                    |   | Bluetooth File T | Browser      | Calculator      | Calendar      | Camera           | Clock                                                                                                    | Downloads |     |
| Email   File Manager   Flash Player 32:   Frurt Ninja   Gmail   HI-Q M/3 Rec:   irkeader     Image: Latitude   Maps   Image: Latitude   Maps   Image: Latitude   Image: Latitude   Image:                                                                                                    |   |                  |              | <b>/</b>        |               |                  | Ų                                                                                                    |           |     |
| $\left(\begin{array}{cccccccccccccccccccccccccccccccccccc$                                                                                                    |   | Email            | File Manager | Flash Player Se | Fruit Ninja   | Gmail            | HI-Q MP3 Reco                                                                                                    | iReader   |     |
| Latitude Maps Market Music Navigation People Places<br>Screenshot It Search Settings Super-HD Play: Talk                                                                                                    |   |                  |              |                 |               | $\blacktriangle$ | All and a second second | •         |     |
| image: screenshol It   image: screenshol It   image: screenshol It <t< th=""><th></th><th>Latitude</th><th>Maps</th><th>Market</th><th>Music</th><th>Navigation</th><th>People</th><th>Places</th><th></th></t<>                                                                                                    |   | Latitude         | Maps         | Market          | Music         | Navigation       | People                                                                                                    | Places    |     |
| Screenshot It Search Settings Super-HD Play: Talk<br>← ← ← ← ← ← ← ← ← ← ← ← ← ← ← ← ← ← ←                                                                                                     |   | <b>P</b>         |              |                 | 2160P         | talk             |                                                                                                    |           |     |
| (그 리 d) d) : 2:59 :                                                                                                    |   | Screenshot It    | Search       | Settings        | Super-HD Play | Talk             |                                                                                                    |           |     |
| <ul><li>() 「</li><li>() 「</li><li>() 「</li><li>() () () () () () () () () () () () () (</li></ul>                                                                                                    |   |                  |              |                 |               |                  |                                                                                                    |           |     |
|                                                                                                    |   |                  |              |                 |               |                  |                                                                                                    |           |     |
|                                                                                                    |   |                  |              |                 |               |                  |                                                                                                    |           |     |
| い ロ ロ ロ ロ 2:59 *                                                                                                    |   |                  |              |                 |               |                  |                                                                                                    |           |     |
|                                                                                                    | Û |                  |              | ⊲)) :           |               |                  |                                                                                                    | 2:5       | 9 , |

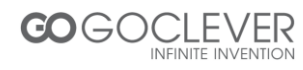

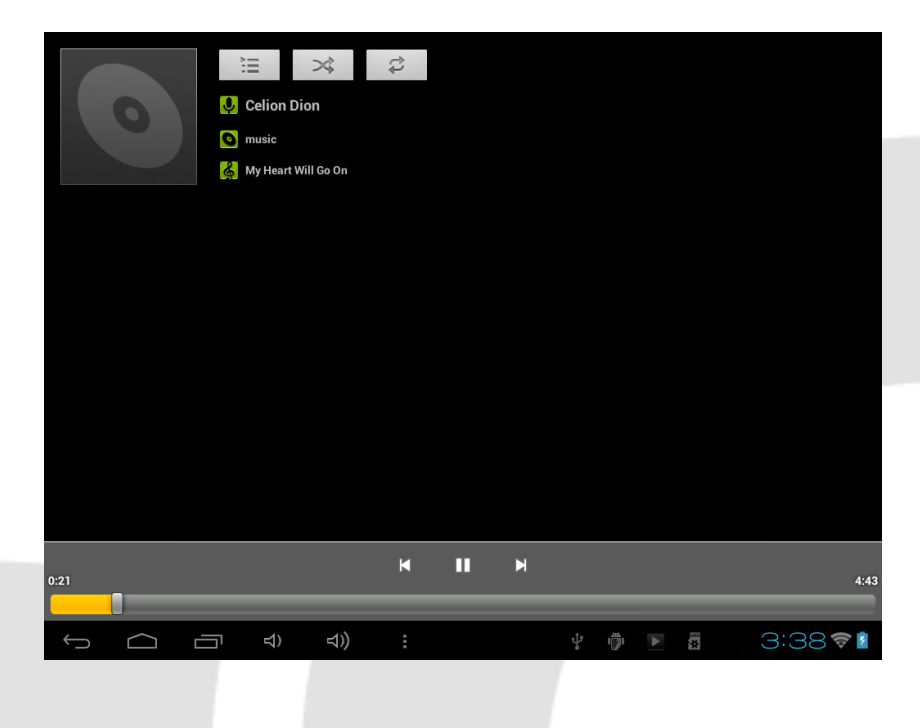

#### **Application Software Installation**

To install android application, enter the Android Market or copy your .APK install file to memory card. Enter File Manager and select .APK install file from your memory card. Click the software icon to begin installation process (as picture shows)

| /mnt/extsd                             | 濸 Asphalt 6                                                                                                  | ĭ  |                                 |
|----------------------------------------|----------------------------------------------------------------------------------------------------|----|---------------------------------|
| •••••••••••••••••••••••••••••••••••••• | Do you want to install this application?                                                                     |    |                                 |
| 100ANDRO                               | Allow this application to:<br>• Storage<br>modify/delete SD card contents                                    |    |                                 |
| apk apk                                | Your location coarse (network-based) location, fine (GPS) location entropy communication full terminatements |    |                                 |
| baidu                                  | Phone calls read phone state and identity                                                                    |    |                                 |
| com.android.game.asphalt-1             | Show all 🗸 🗸                                                                                                 |    | 1 items   -drv<br>2.13 Mb   -rv |
| com.bluerox.racegame-1.apk             |                                                                                                    |    |                                 |
| DCIM<br>DelatiaBrowcerChi              |                                                                                                    |    |                                 |
| logs4android                           |                                                                                                    |    |                                 |
| logs4modem                             | Cancel                                                                                                    |    |                                 |
|                                        | (コ) (コ)) (1)                                                                                                 | 3: | 50 🕫 💈                          |

Click install to prepare your application to be ready to run.

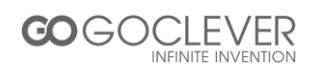

#### **Bluetooth connect**

To connect bluetooth keyboard:

- 1. Turn on keyboard bluetooth set to ON next press button connect
- 2. In Tablet go to Settings and turn on Bluetooth
- 3. Tablet will automatically search for Bluetooth devices
- 4. When tablet find keyboard tab on name this keyboard

5. Now enter on keyboard bluetooth PIN(tablet will display) and press enter to connect with tablet.

TIP ! If you have problem with connect charger you Bluetooth keyboard first.

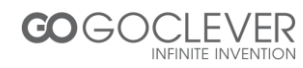

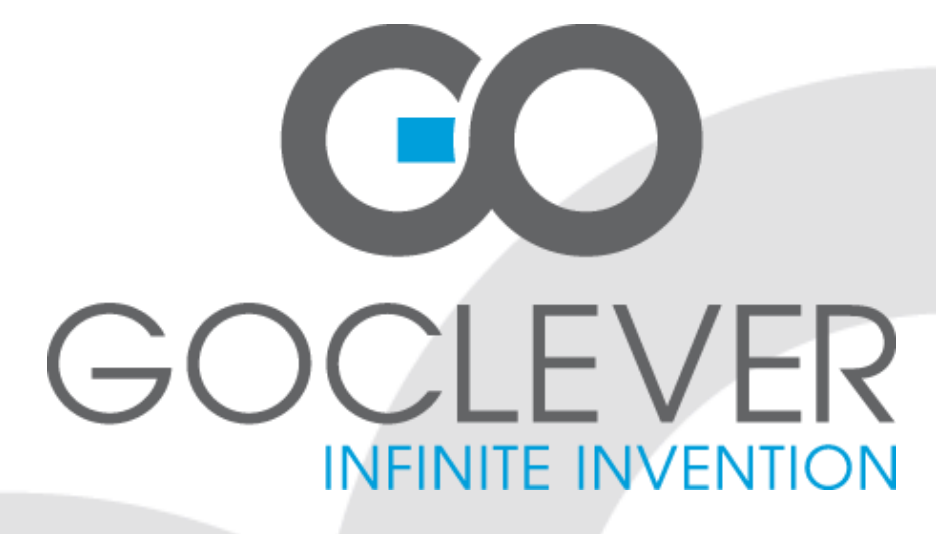

## TAB A972BK INSTRUKCJA OBSŁUGI

ODWIEDŹ NASZĄ STRONĘ

## WWW.GOCLEVER.COM

ABY ZOBACZYĆ WIĘCEJ PRODUKTÓW TAB, NAVIO, DVR, DVB-T

Przed skorzystaniem z urządzenia zapoznaj się z niniejszą instrukcją obsługi oraz zachowaj ją na przyszłość

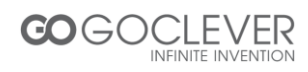

### Polski

| 19 |
|----|
| 20 |
| 21 |
| 22 |
| 23 |
| 24 |
| 25 |
| 26 |
| 27 |
| 27 |
| 28 |
| 29 |
| 30 |
| 31 |
|    |

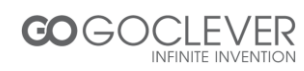

#### Opis Urządzenia

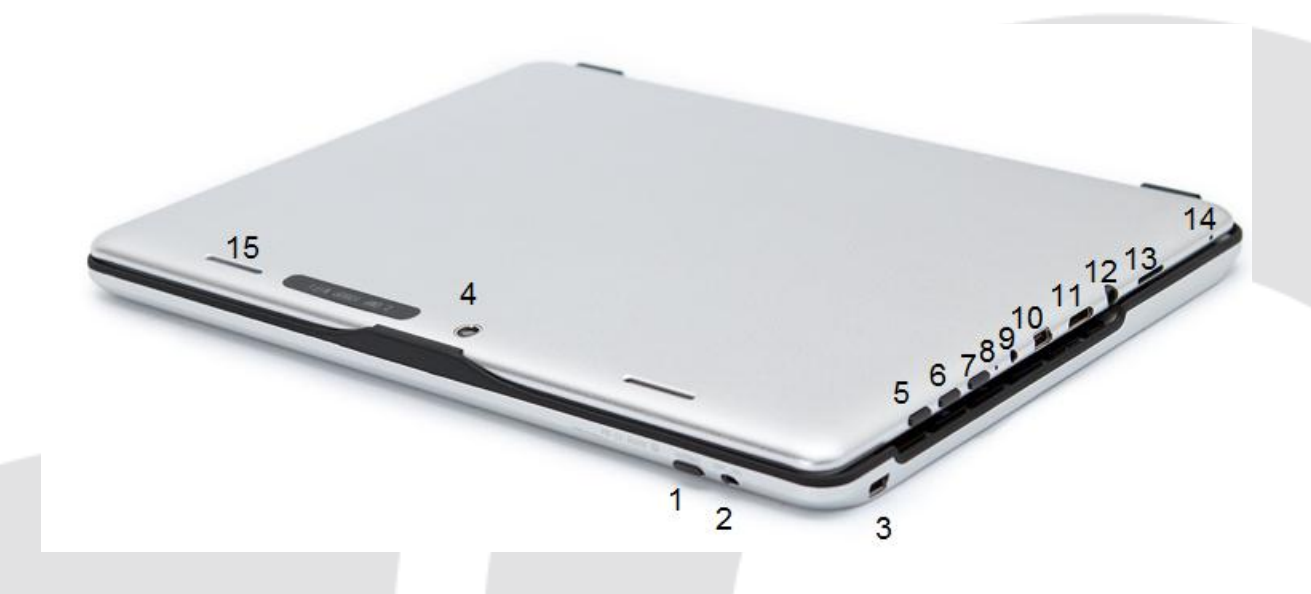

- 1. Tryb widoczny klawiatura Bluetooth
- 2. Włącznik klawiatury Bluetooth
- 3. miniUSB ładowanie klawiatury Bluetooth
- 4. Aparat 2Mpix
- 5. Włącznik
- 6. Głośność +
- 7. Głośność -
- 8. Reset
- 9 . Gniazdo ładowania 5V

- 10. miniUSB OTG 2.0
- 11. miniHDMI 1.3
- 12. Wyjście słuchawkowe
- 13. microSD HC
- 14. Mikrofon
- 15. Głośnik

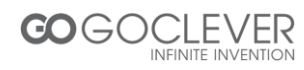

#### Obsługa Urządzenia

Wejście słuchawkowe 3.5mm – umożliwia podłączanie słuchawek Dioda wskazująca ładowanie baterii - zielone światło oznacza ładowanie baterii Przednia kamera – umożliwia przeprowadzanie rozmów wideo Przycisk zasilania – przytrzymaj przycisk przez 2 sekundy aby włączyć lub wyłączyć urządzenie. Kliknij przycisk aby wyłączyć/włączyć ekran urządzenia. Przytrzymaj przycisk przez 4 sekundy, aby wymusić zamknięcie system urządzenia. Mikrofon – umożliwia nagrywanie dźwięku lub rozmowy internetowe Wejście ładowarki – podłącz do wejścia ładowarkę dołączoną do zestawu, aby naładować baterię. Pięcio-pinowe wejście USB – port umożliwiający wymianę plików z komputerem. Panel dotykowy Głośnik – domyślnie jest włączony, podczas używania słuchawek głośnik zostanie automatycznie wyciszony. Port kart micro SD – urządzenie obsługuje karty pamięci o pojemności do 32 GB Port HDMI – wejście umożliwiające podłączenie urządzenia do zewnętrznego wyświetlacza (np. telewizora)

Tylna kamera – umożliwia nagrywanie materiału wideo lub wykonywanie zdjęć Głośność "–" - zmniejsz poziom głośności

Głośność "+" - zwiększ poziom głośności

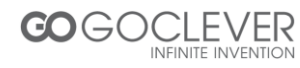

## Specyfikacja Urządzenia

| System Operacyjny        | Android 4.0                                                                                   |
|--------------------------|-----------------------------------------------------------------------------------------------|
| Procesor (CPU)           | ARM Cortex-A8 1GHz                                                                            |
| RAM                      | 1GB DDR3                                                                                      |
| ROM                      | Nand Flash 4GB/8GB/16GB (Opcjonalnie)                                                         |
| LCD                      | Wyświetlacz TFT 9.7`1024*768                                                                  |
| Panel dotykowy           | Pojemnościowy panel dotykowy                                                                  |
| 2D/3D                    | ARM Mali400                                                                                   |
| Grafika                  | OpenGL ES2.0                                                                                  |
| Wi-Fi                    | Obsługa standard u 802.11b/g/n                                                                |
| Zewnętrzne 3G            | CDMA2000 EVDO/ WCDMA i TD-<br>SCDMA. Moduł 3G opcjonalny.                                     |
| Karta Pamięci<br>microSD | rozszerzenie zewnętrznej karty MICRO SD, maks. 32GB.                                          |
| USB                      | mini USB 2.0                                                                                  |
| VPU                      | Maksymalne dekodowanie 2160p                                                                  |
| Czujnik grawitacji       | Wbudowany czujnik 3D. Obsługa gier wymagających czujnika grawitacji.                          |
| Audio                    | AC'97 full-duplex codec, obsługa AAC\ AMR\ MP3\ WMA \WAV \MIDI                                |
| Wideo                    | WMV/ASF/MP4/3GP/AVI/MKV/VC-1/DIVX/MPEG-2/MPEG-4/H.263/ H.264<br>720P HD1080i                  |
| Gry                      | Obsługa gier na platformę Android.                                                            |
| Sieć                     | Obsługa aplikacji sieciowych                                                                  |
| E-book                   | Obsługa e-booków.                                                                             |
| Fotografie               | Możliwość wykonywania zdjęć (wraz z dodatkami np. ramką)                                      |
| Narzędzia                | Obsługa aplikacji na platform Android (np. aplikacji obsługujących format plików doc/pdf/ppt) |

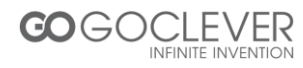

#### Odblokowywanie Ekranu

Przyłóż palec do ikony odblokowania na ekranie, a następnie przeciągnij ją na krawędź koła. W ten sposób uzyskasz dostęp do menu głównego. Ustawienia blokady ekranu mogą zostać zmienione.

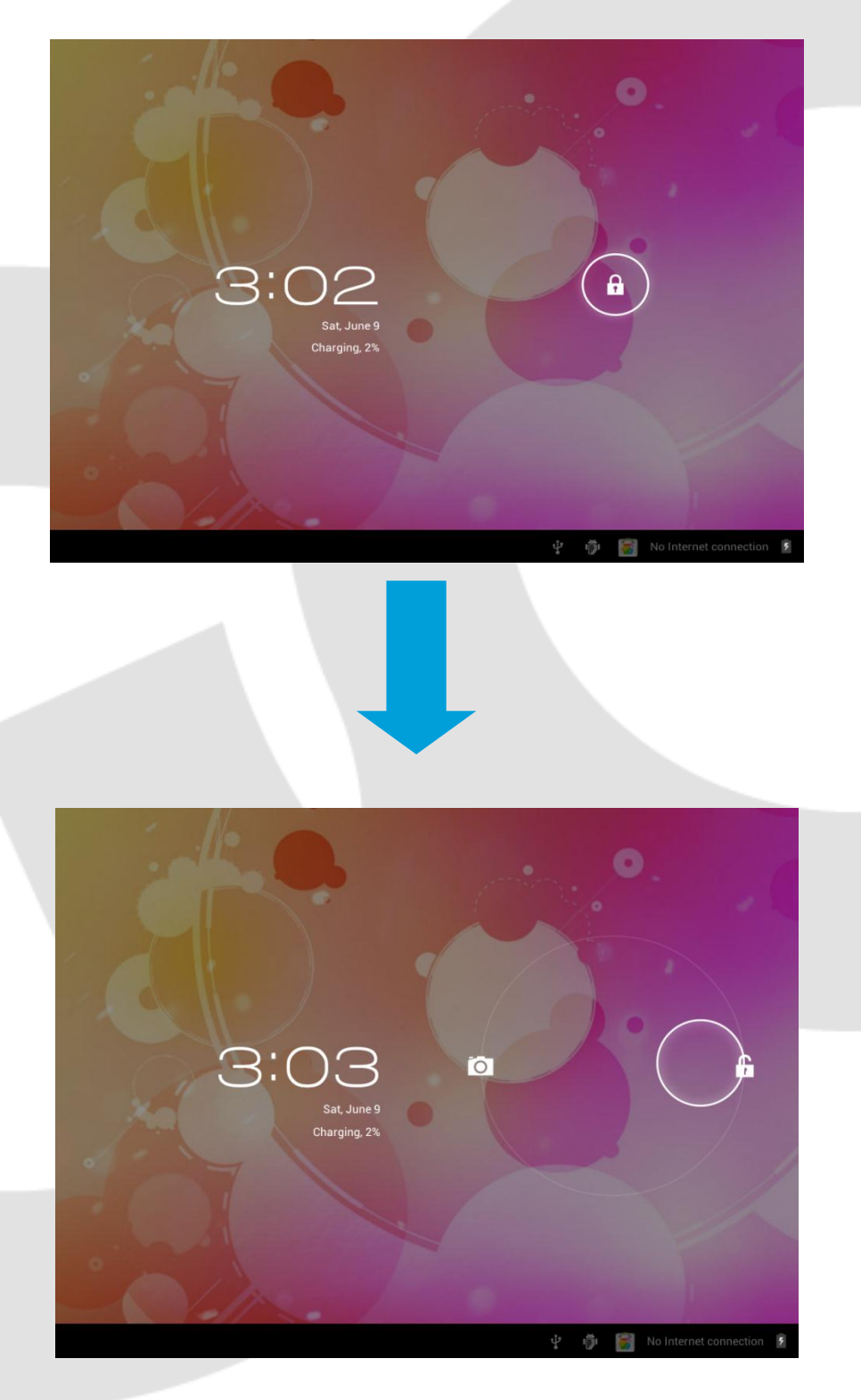

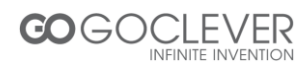

#### Aparat

Przyłóż palec do ikony odblokowania na ekranie, a następnie przeciągnij ją na ikonę aparatu. W ten sposób uzyskasz szybki dostęp do aplikacji aparatu. Aparat możesz uruchomić również z poziomu menu.

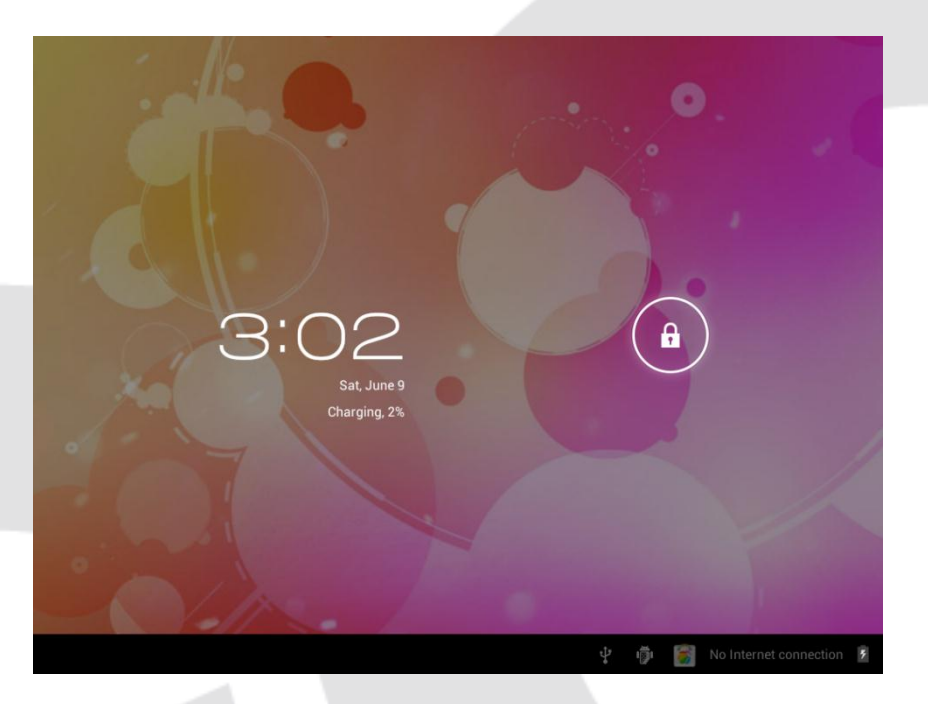

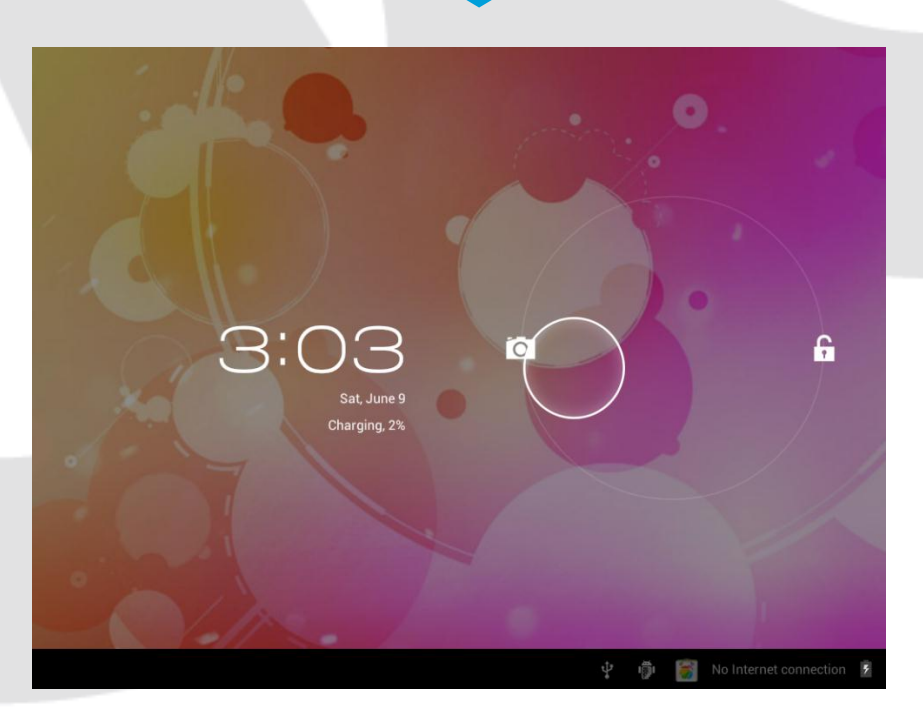

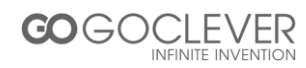

#### Pulpit

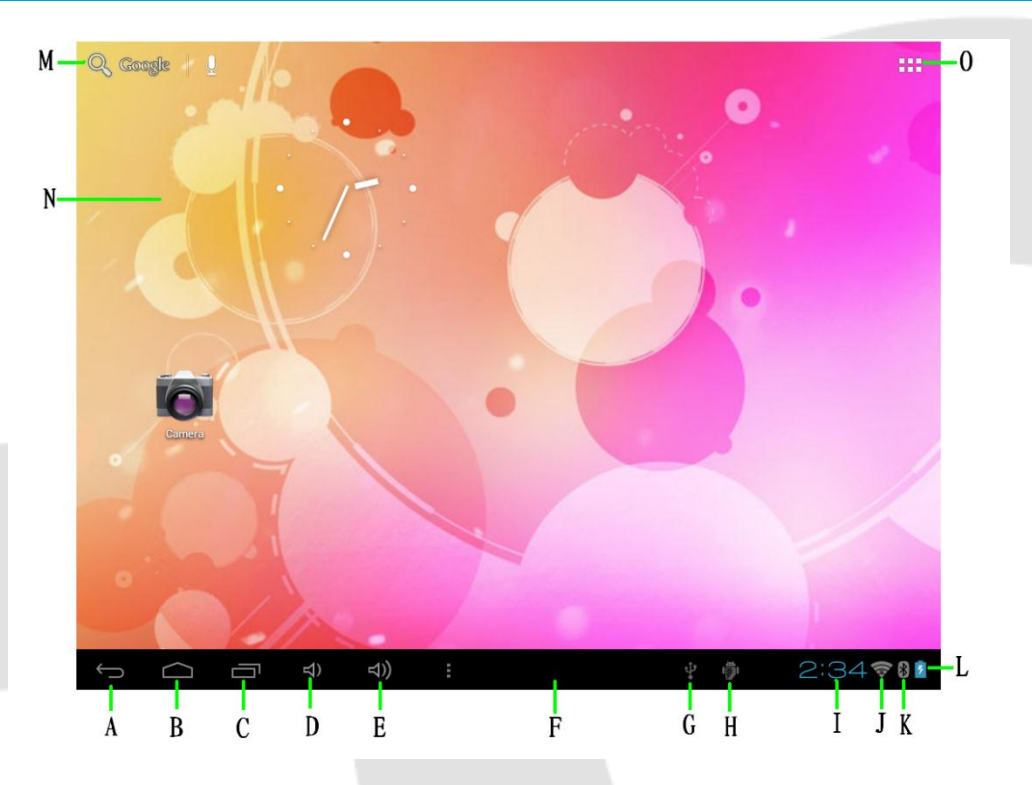

- A. Przycisk powrotu.
- B. Przycisk pulpitu.
- C. Ostatnio uruchomione aplikacje.
- D. Głośność -
- E. Głośność +
- F. Pasek powiadomień
- G. Połączenie USB (kliknij, aby połączyć z komputerem) H. Tryb debugowania USB. Kliknij, aby wyłączyć ten tryb.

- I. Zegar
- J. Sygnał Wi-Fi.
- K. Status Bluetooth
- L. Status Baterii.
- M. Szukaj.
- N. Pulpit.
- O. Menu (wszystkie aplikacje).

Aby usunąć znajdujący się na pulpicie skrót do programu, dotknij jego ikony i przesuń ją do kosza (patrz obrazek)

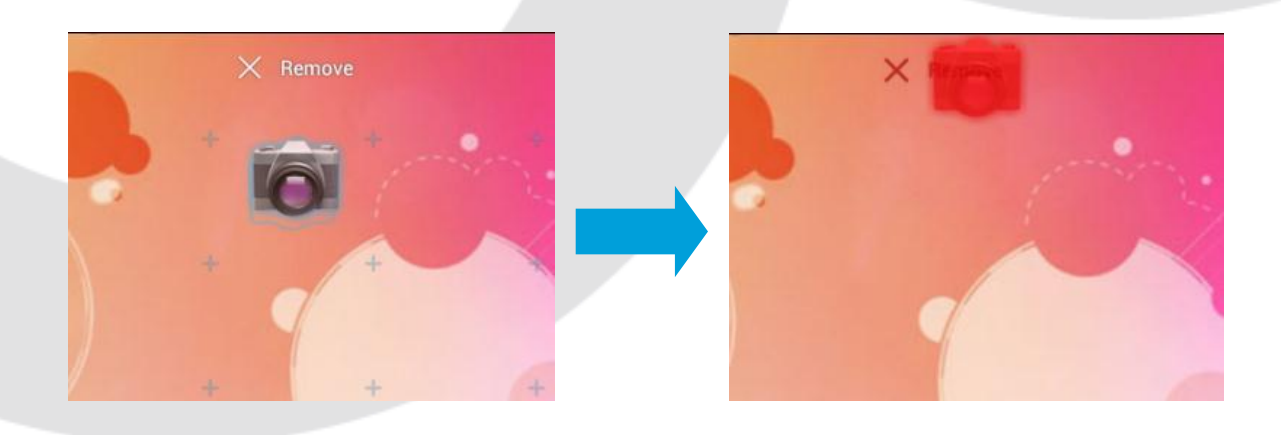

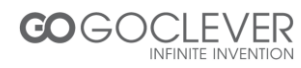

#### Menu Główne

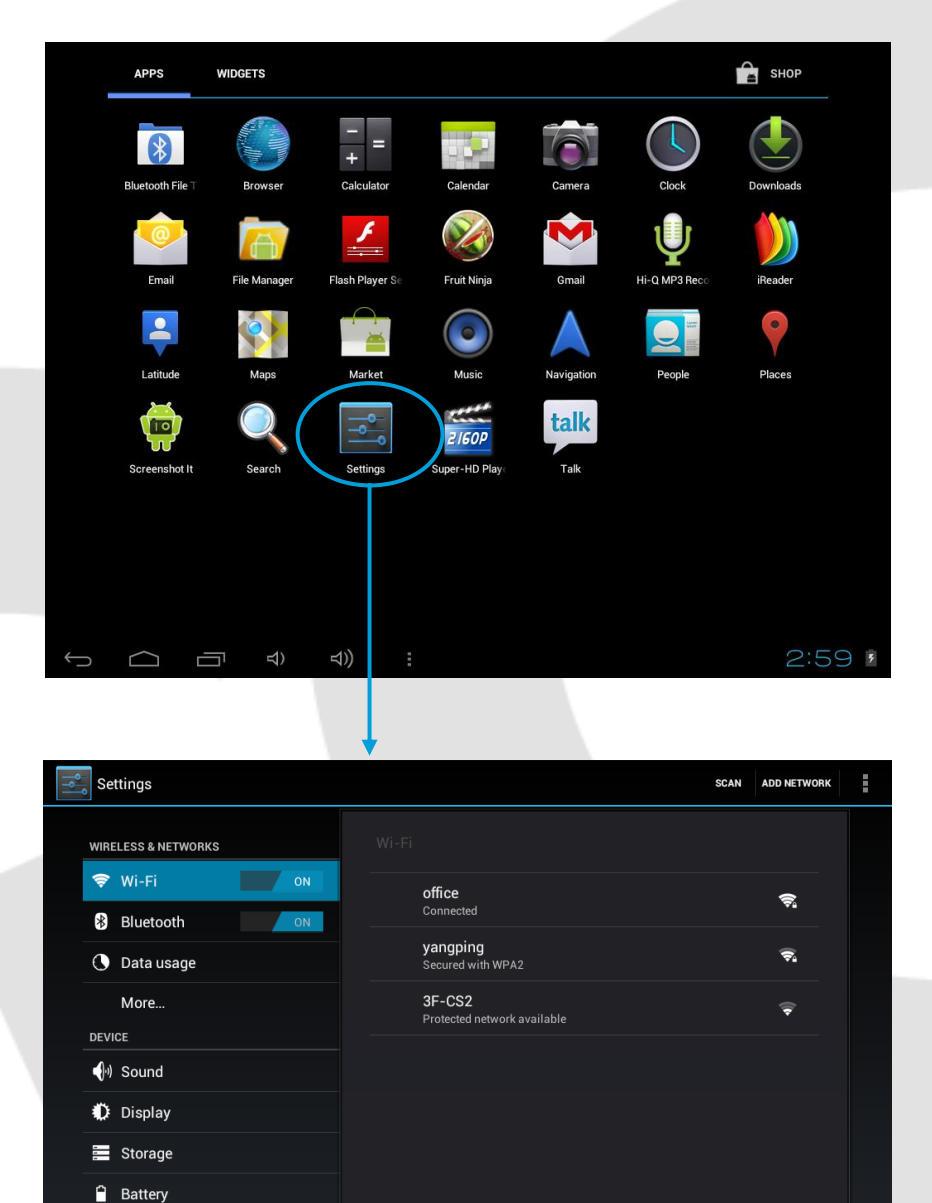

Kliknij ikonę ustawień, aby przejść do menu ustawień (patrz obrazek)

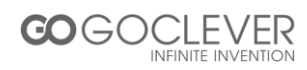

🖄 Apps

Accounts & sync
Location services

Ū

3:27 🛜 🛚 💈

#### Ustawienia Wi-Fi

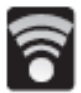

Ikona oznaczająca trwające połączenie z siecią bezprzewodową. Aby połączyć się z siecią bezprzewodową, kliknij pierwszą opcję w menu ustawień, a następnie wybierz dostępną sieć z listy po prawej stronie.

| °°,      | Se           | ttings            |     |                                           | SCAN | ADD NETWORK | I   |
|----------|--------------|-------------------|-----|-------------------------------------------|------|-------------|-----|
|          | WIRE         | LESS & NETWORKS   |     | Wi-Fi                                     |      |             |     |
|          | \$           | Wi-Fi             | OFF |                                           |      |             |     |
|          | *            | Bluetooth         | ON  |                                           |      |             |     |
|          | 0            | Data usage        |     |                                           |      |             |     |
|          |              | More              |     |                                           |      |             |     |
|          | DEVI         | CE                |     |                                           |      |             |     |
|          | <b>(</b> )•) | Sound             |     |                                           |      |             |     |
|          | 0            | Display           |     | To see available networks, turn Wi-Fi on. |      |             |     |
|          | -            | Storage           |     |                                           |      |             |     |
|          | î            | Battery           |     |                                           |      |             |     |
|          | Ø            | Apps              |     |                                           |      |             |     |
|          | PERS         | ONAL              |     |                                           |      |             |     |
|          | С            | Accounts & sync   |     |                                           |      |             |     |
|          | ٥            | Location services |     |                                           |      |             |     |
| <u>←</u> | )            |                   | 4)  | d)) i ti                                  | 1    | 3:28        | * 1 |

| Î۴           | Se                  | ettings                 |            |       |                                              | SC  | ADD NETWORK | I   |
|--------------|---------------------|-------------------------|------------|-------|----------------------------------------------|-----|-------------|-----|
|              | WIRELESS & NETWORKS |                         |            | Wi-Fi |                                              |     |             |     |
|              | <b>?</b>            | Wi-Fi                   | ON         |       | office<br>Connected                          |     | \$          |     |
|              | *                   | Bluetooth<br>Data usage | ON         |       | yangping<br>Secured with WPA2                |     | <b>.</b>    |     |
|              |                     | More                    |            |       | <b>3F-CS2</b><br>Protected network available |     | ÷           |     |
|              | DEV                 | ICE                     |            |       |                                              |     |             |     |
|              | <b>(</b> ),)        | Sound                   |            |       |                                              |     |             |     |
|              | 0                   | Display                 |            |       |                                              |     |             |     |
|              | -                   | Storage                 |            |       |                                              |     |             |     |
|              | Ê                   | Battery                 |            |       |                                              |     |             |     |
|              | Ż                   | Apps                    |            |       |                                              |     |             |     |
|              | PER                 | SONAL                   |            |       |                                              |     |             |     |
|              | C                   | Accounts & sync         |            |       |                                              |     |             |     |
|              | ¢                   | Location services       |            |       |                                              |     |             |     |
| $\leftarrow$ | $\supset$           |                         | <b>⇒</b> ) | ⊲))   |                                              | ţ 🍈 | 3:27 🛜      | * 7 |

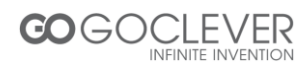

#### Przeglądarka Internetowa

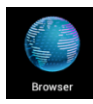

Jeżeli połączyłeś urządzenie za pomocą Wi-Fi lub 3G z Internetem, możesz zacząć korzystać z przeglądarki internetowej. Strony internetowe mogą być powiększane lub pomniejszane za pomocą ruchu dwóch palców.

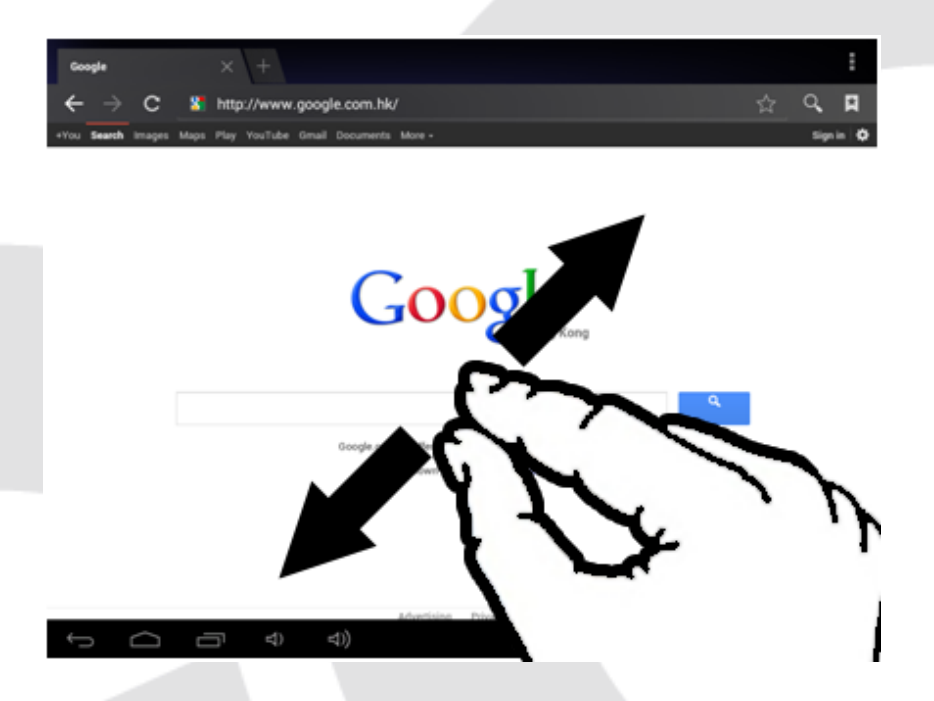

#### Przeglądanie Obrazów i Plików Wideo

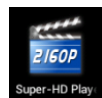

Kliknij tę ikonę, aby przejść do przeglądarki plików wideo oraz obrazów. Kliknij dany element, aby go odtworzyć.

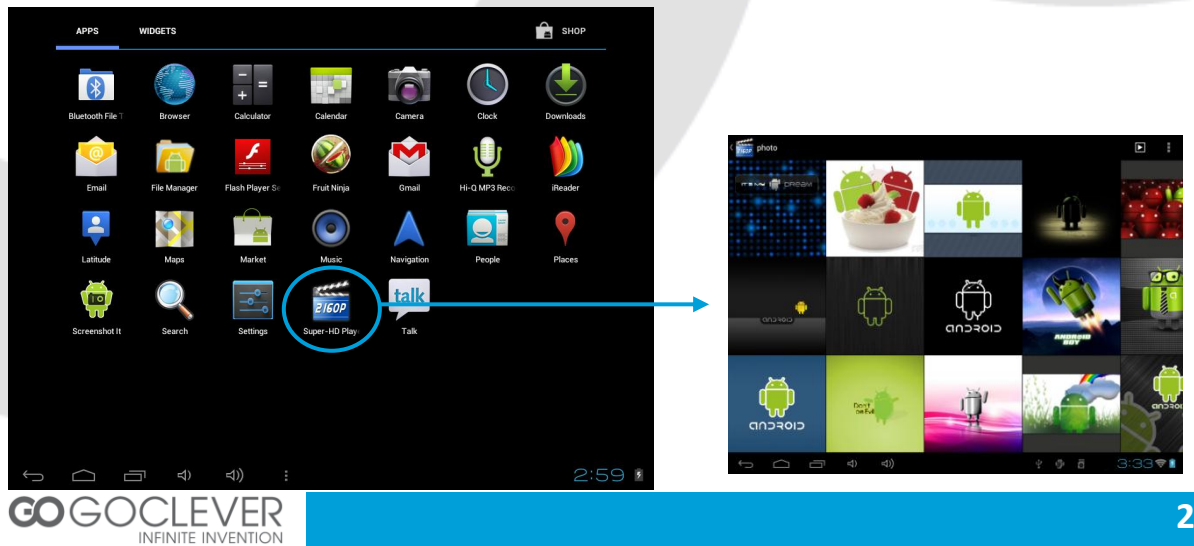

#### Menedżer plików

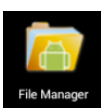

Kliknij tę ikonę, aby zarządzać plikami na urządzeniu oraz karcie pamięci.

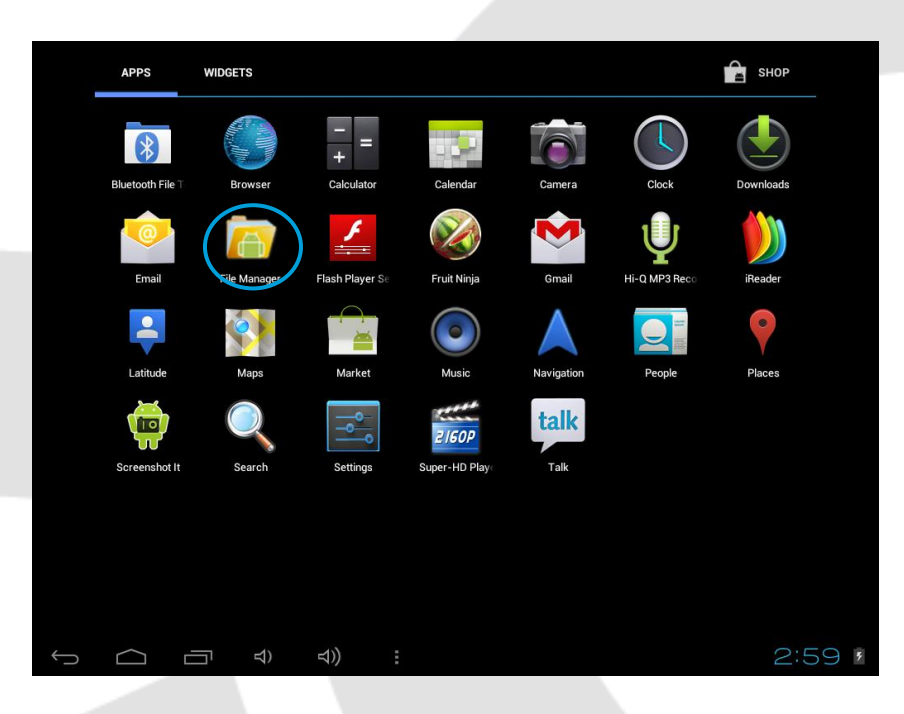

|              | ←                                | 80                   | Ŷ   | ĺ. | •• | 8 |    | ĭ |      | D            |
|--------------|----------------------------------|----------------------|-----|----|----|---|----|---|------|--------------|
| /mnt/e       | extsd/photo                      |                      |     |    |    |   |    |   |      |              |
| itti a       |                                  |                      |     |    |    |   |    |   | 394  | 1.93 Kb  -rw |
| ţ,           | 46a84350c434941f1038c2f6.jpg     |                      |     |    |    |   |    |   | 41   | .72 Kb  -rw  |
| ٠            | 5417b5304791e9daa8018e4d.jpg     |                      |     |    |    |   |    |   | 34   | 1.02 Kb  -rw |
| 452          | 6df003ec37ef326463d09f14.jpg.png | 1                    |     |    |    |   |    |   | 26   | 5.13 Kb  -rw |
| ۲            | 701c2d44352f4b0f500ffe2f.jpg     |                      |     |    |    |   |    |   | 196  | 5.08 Kb  -rw |
| 912200       | 8b1905c3f22f5816b319a8f6.jpg     |                      |     |    |    |   |    |   | 37   | 7.55 Kb  -rw |
| â            | 8ff11e8faa82c5adf11f362d.jpg     |                      |     |    |    |   |    |   | 264  | 1.06 Kb  -rw |
| <b>*</b>     | 97d7b04cb1e988bad62afc3e.jpg     |                      |     |    |    |   |    |   | 41   | 1.23 Kb  -rw |
| ٠            | a51c6295aff0fc08d0135e42.jpg     |                      |     |    |    |   |    |   | 22   | 2.08 Kb  -rw |
| 4            | ad6c074b51e222b383025c00.jpg     |                      |     |    |    |   |    |   | 127  | 7.06 Kb  -rw |
| ,            | ad7766bf513bd14918d81f49.jpg     |                      |     |    |    |   |    |   | 42   | 2.39 Kb  -rw |
| <b>P</b>     | android-2.2.jpg                  |                      |     |    |    |   |    |   | 22   | 2.42 Kb  -rw |
|              | b5c5bfceda29847ab700c80a.jpg     |                      |     |    |    |   |    |   | 67   | 7.37 Kb  -rw |
| $\leftarrow$ |                                  | <ul><li>コ)</li></ul> | ) : |    |    |   | ġ. | × | 3:36 | 5 🛜 💈        |

Kliknij ikonę w górnym, prawym rogu ekranu, aby przywołać pasek opcji kopiowania, wklejania oraz usuwania plików (patrz obrazek poniżej)

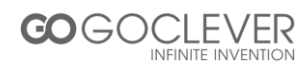

|        | -                                              | K           | 0           |          |             | Ŷ |  |      | 8  | ť  |                |
|--------|------------------------------------------------|-------------|-------------|----------|-------------|---|--|------|----|----|----------------|
| /mnt/  | mnt/extsd/photo                                |             |             |          |             |   |  |      |    |    |                |
|        |                                                |             |             |          |             |   |  |      |    |    |                |
| ů.     | 46a84350c434941f1038c2f6.jpg<br>41.72 Kb   -rw |             |             |          |             |   |  |      |    |    |                |
| ٠      | 5417                                           | b5304791e9  | daa8018e    | 4d.jpg   |             |   |  |      |    |    | 34.02 Kb  -rw  |
|        | 6df003ec3                                      | 37ef326463d | 109f14.jpg. | png      |             |   |  |      |    |    | 26.13 Kb  -rw  |
| ۲      | 701c2d44                                       | 352f4b0f500 | Offe2f.jpg  |          |             |   |  |      |    |    | 196.08 Kb  -rw |
| a12500 | 8b1905c3                                       | f22f5816b31 | 19a8f6.jpg  |          |             |   |  |      |    |    | 37.55 Kb  -rw  |
| Ŕ      | 8ff11e8fa                                      | a82c5adf11  | f362d.jpg   |          |             |   |  |      |    |    | 264.06 Kb  -rw |
|        | 97d7b04c                                       | b1e988bad6  | i2afc3e.jpg |          |             |   |  |      |    |    | 41.23 Kb  -rw  |
| ٠      | a51c6295                                       | aff0fc08d01 | 35e42.jpg   |          |             |   |  |      |    |    | 22.08 Kb  -rw  |
| 4      | ad6c074b                                       | 51e222b383  | 025c00.jpg  | ]        |             |   |  |      |    |    | 127.06 Kb  -rw |
| ,      | ad7766bf513bd14918d81f49.jpg 42.39Kb  -rw      |             |             |          |             |   |  |      |    |    |                |
|        | android-2                                      | .2.jpg      |             |          |             |   |  |      |    |    | 22.42 Kb  -rw  |
|        |                                                | Paste       |             |          | Delete      |   |  | Сору |    | Мо | ve             |
| ÷      |                                                | $\langle$   |             | <b>5</b> | <b>↓</b> )) |   |  |      | ţ. | 3  | :37 🛜 💈        |

### Odtwarzacz Muzyki

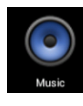

Kliknij tę ikonę, aby uruchomić odtwarzacz muzyki.

|   | APPS             | WIDGETS      |                 |               |            |               | 😭 SHOP    |   |
|---|------------------|--------------|-----------------|---------------|------------|---------------|-----------|---|
|   | *                | at Illino    | - =             |               |            |               |           |   |
|   | Bluetooth File T | Browser      | Calculator      | Calendar      | Camera     | Clock         | Downloads |   |
|   | 0                | A            | ¥               |               | <b>N</b>   | Ŷ             |           |   |
|   | Email            | File Manager | Flash Player Se | Fruit Ninja   | Gmail      | Hi-Q MP3 Reco | iReader   |   |
|   |                  |              |                 |               |            |               | •         |   |
|   | Latitude         | Maps         | Market          | Music         | Navigation | People        | Places    |   |
|   | <b>P</b>         | Q            |                 | ZIGOP         | talk       |               |           |   |
|   | Screenshot It    | Search       | Settings        | Super-HD Play | Talk       |               |           |   |
|   |                  |              |                 |               |            |               |           |   |
|   |                  |              |                 |               |            |               |           |   |
|   |                  |              |                 |               |            |               |           |   |
|   |                  |              |                 |               |            |               |           |   |
| Û |                  | G ∂          | ⊴)) :           |               |            |               | 2:5       | 9 |

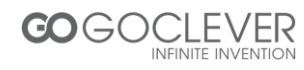

| 0    | Celio<br>Celio<br>music | n Dion<br>art Will Go On | ţţ |       |   |    |   |   |   |     |          |  |
|------|-------------------------|--------------------------|----|-------|---|----|---|---|---|-----|----------|--|
|      |                         |                          |    |       |   |    |   |   |   |     |          |  |
|      |                         |                          |    |       |   |    |   |   |   |     |          |  |
| 0:21 |                         |                          | M  | <br>× |   |    |   |   |   |     | 4:43     |  |
|      |                         | ) む)                     | :  |       | ÷ | 1) | ► | 2 | Э | :38 | <b>1</b> |  |

#### Instalacja Aplikacji

Aby zainstalować aplikację na urządzeniu, skorzystaj z Marketu Androida lub skopiuj aplikację na kartę pamięci za pomocą komputera. uruchom menedżera plików i wybierz skopiowaną aplikację .APK, aby rozpocząć instalację (patrz obrazek)

| /mnt/extsd                               | 🏹 Asphalt 6                                                                                                    | ĭ  | Ľ      |
|------------------------------------------|----------------------------------------------------------------------------------------------------|----|--------|
| 0<br>100ANDRO<br>Android<br>apk<br>baidu | Do you want to install this application?<br>Allow this application to:<br>• Storage<br>modify/delete SD card contents<br>• Your location<br>coarse (network-based) location, fine (GPS) location<br>• Network communication<br>full internet access<br>• Phone calls<br>read phone state and identity |    |        |
| com.android.game.asphalt-1               | Show all v                                                                                                    |    |        |
| Com.bluerox.racegame-1.apk               |                                                                                                    |    |        |
| logs4android                             | Cancel                                                                                                    |    |        |
|                                          | ゴ) (ゴ)     (ゴ)                                                                                                    | 3: | 50 🛜 🛿 |

Kliknij przycisk instalacji, aby zainstalować aplikację na urządzeniu.

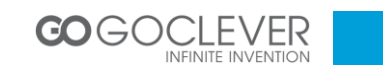

#### Bluetooth połączenie

Aby połączyć klawiaturę Bluetooth należy:

- 1. Włącz klawiaturę bluetooth i ustaw na on następnie wciśnij przycisk connect
- 2. Wejdź w Ustawienia tabletu następnie włącz Bluetooth.
- 3. Tablet automatycznie odszuka dostępne urządzenia Bluetooth
- 4. Dotknij na nazwę klawiatury aby się z nią połączyć.
- 5. Na klawiaturze bluetooth wprowadź PIN z ekranu tabletu następnie Enter.

UWAGA ! W przypadku nie wyszukania przez tablet klawiatury naładuj klawiaturę przed użyciem.

Wskazówka. Aby było możliwe wprowadzanie polskich znaków przy pomocy klawiatury bluetooth wybierz metodę wprowadzania tekstu Polski programisty.

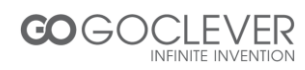

#### Warunki gwarancji

1. GOCLEVER SP. Z O.O. z siedzibą w Zakrzewie (62-069) przy ul. Przemysłowej 18 zwany dalej Gwarantem zapewnia, że urządzenie marki GOCLEVER, jest wolne od wad konstrukcyjnych i materiałowych, które mogłyby naruszyć jego funkcjonalność, o ile przestrzegana była instrukcja obsługi dostarczona przy zawarciu umowy.

2. Gwarancja obowiązuje wyłącznie na terytorium Polski.

3. Gwarant bezpłatnie usunie ewentualną niesprawność urządzenia, zgodnie z postanowieniami niniejszej gwarancji pod warunkiem przedstawienia wypełnionej w dniu zakupu karty gwarancyjnej wraz z kopią dowodu zakupu. Dokonywanie zmian i skreśleń w karcie gwarancyjnej przez osoby nieupoważnione powoduje utratę uprawnień wynikających z niniejszej gwarancji.

4. Okres gwarancji na urządzenia GOCLEVER wynosi 12 miesiące, licząc od daty sprzedaży sprzętu, jednak nie dłużej niż 15 miesięcy od daty produkcji umieszczonej na Produkcie.

5. Tryb przyjmowania produktów uszkodzonych w systemie DOOR to DOOR przysługuje nabywcy w terminie 12 miesięcy od daty zakupu, jednak nie dłużej niż 15 miesięcy od daty produkcji. Po przekroczeniu tych terminów użytkownik powinien przesłać uszkodzone urządzenie do punktu serwisowego na własny koszt po wcześniejszym uzyskaniu numeru RMA zgodnie z procedurą reklamacyjną. Natomiast koszt przesyłki do klienta po naprawie pokrywa Gwarant.

6. Okres gwarancji na akcesoria dołączone do urządzenia (np. pilot, kable itp.) wynosi 1 miesiąc od daty sprzedaży z wyłączeniem uszkodzeń mechanicznych (nie dotyczy gwarancja door-to-door)

7. Wady ujawnione w okresie gwarancji będą usuwane bezpłatnie w możliwie najkrótszym terminie nie przekraczającym 21 dni roboczych od przyjęcia urządzenia na serwis. W przypadku konieczności sprowadzenia części zamiennych z zagranicy, termin powyższy może ulec przedłużeniu o kolejne 30 dni.

8. Reklamujący zobowiązany jest zgłosić usterkę w Centralnym Serwisie Klienta pod numerem Tel. ( 061) 84 88 767. W Przypadku nie zgłoszenia usterki i wysłania jej do gwaranta bez uzyskania numeru reklamacyjnego przesyłka nie zostanie przyjęta na serwis.

9. Usterka musi być zgłoszona do serwisu nie później niż 14 dni od jej zaistnienia.

10. Nabywca zobowiązany jest dostarczyć produkt w oryginalnym opakowaniu, wraz ze wszystkimi akcesoriami. Odpowiedzialność za uszkodzenia wynikające z użycia opakowania zastępczego ponosi nabywca.

11. Sprzęt nie odebrany z serwisu w ciągu 3 miesięcy od ukończenia naprawy przepada na rzecz serwisu.

12. W przypadku nieuzasadnionej reklamacji (reklamacji sprawnego urządzenia lub gdy uszkodzenie powstało z winy klienta) zgłaszający reklamację zostanie obciążony kosztami ekspertyzy oraz transportu.

14. Gwarancja nie obejmuje:

1. jakiegokolwiek używania sprzętu wykraczającego poza opis zakresu jego pracy;

2. roszczeń z tytułu parametrów technicznych urządzenia, o ile są one zgodne z podanymi przez producenta w instrukcji obsługi lub innych dokumentach o charakterze normatywnym;

3. uszkodzeń powstałych z przyczyn zewnętrznych, np.: uszkodzeń mechanicznych, skutków zjawisk atmosferycznych, zanieczyszczeń, zalań, przepięć, itp.

4. wadliwego działania nieautoryzowanego oprogramowania zainstalowanego na urządzeniu

15. W przypadku, gdy naprawa gwarancyjna wymaga wymiany części, element wymieniony pozostaje własnością Gwaranta. Części użyte do wymiany mogą być innej marki o parametrach technicznych co najmniej równoważnych.

16. Nabywca traci prawa gwarancyjne w przypadku zerwania plomb gwarancyjnych, tabliczki znamionowej z numerem seryjnym lub stwierdzenia przez serwis producenta dokonywania nieautoryzowanych napraw lub zmian systemowy bądź konstrukcyjnych urządzenia.

17. Gwarant może uchylić się od dotrzymania terminowości usługi gwarancyjnej, jeżeli zaistnieją nieprzewidziane okoliczności o charakterze siły wyższej np.: klęska żywiołowa, niepokoje społeczne itp.

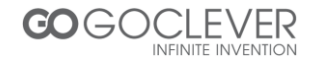

18. Gwarant nie odpowiada za szkody i straty powstałe w wyniku niemożności korzystania z urządzenia będącego w naprawie.

19. Uprawnienia z tytułu gwarancji nie obejmują prawa kupującego do domagania się zwrotu utraconych korzyści w związku z wadami urządzenia.

20. Gwarant nie odpowiada za szkody powstałe w wyniku utraty danych na nośnikach magnetycznych.

21. Stosunek prawny pomiędzy nabywcą urządzenia i Gwarantem regulowany jest wyłącznie postanowieniami niniejszej gwarancji. Dalej idące roszczenia odszkodowawcze są wyłączone chyba, że wynikają one z bezwzględnie obowiązujących przepisów prawa.

22. Gwarancja niniejsza ma charakter uzupełniający w stosunku do uprawnień nabywcy przysługujących wobec sprzedawcy. Gwarancja nie wyłącza, nie ogranicza ani nie zawiesza uprawnień nabywcy wynikających z niezgodności towaru z umową.

## Najszybszą metodą rozwiązywania wielu problemów jest kontakt przez zgłoszenie serwisowe pod adresem:

#### www.AUTORMA.GOCLEVER.com

Centralny Serwis Klienta Funkcjonuje od poniedziałku do piątku w godzinach: 9:00 – 16:30 tel. (061) 84 88 767. Goclever Spo. z o.o. ul. Przemysłowa 18 62-069 Zakrzewo, Polska <u>serwis@goclever.pl</u>

Serwisy partnerskie:

#### Czechy

BOUNCER S.R.O. SLAVONICKA 324 67531 Jemnice, Czech Republic <u>servis@goclever.cz</u>

#### Serbia

ET Servis d.o.o. Beograd Member of Logo d.o.o. Group Bulevar kralja Aleksandra 261 11000 Beograd. Srbija +381 11 2042 109,+381 11 2042 101 <u>www.etservis.rs</u> <u>servis@etseivis.rs</u>

#### Chorwacja

PlayCom Ulica grada Vukovara 249,10000 Zagreb +385 01 5618 433,+385 01 6184 115, +385 01 6184 115 Skype : PlayCom - HR <u>info@play.com.hr</u> www.playcom.hr

#### Słowenia

TopTime d.o.o., Litostrojska cesta 44f, Ljubljana servis@toptime.s i tel: +386 1 600 50 20 www.toptime.si

#### Ukraina

Service Center "KROK-TTC" ul. Geroev Dnepra 2A 04212, Kiev, Ukraine +380 800 504 504 info@krok-ttc.com

#### Rumunia

S.C. Cordon Electronics S.R.L. Str. Spataru Preda nr. 12, sector 5 Bucuresti, Romania +40 372324762, +40 213009905, +40 721909190, +40 740209932 office@cordongroup.ro www.cordongroup.ro

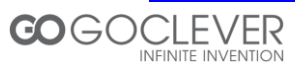

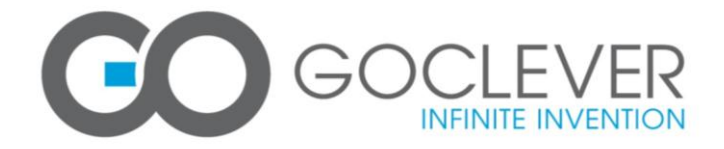

#### WARRANTY CARD

| DATE SOLD:                        |           |
|-----------------------------------|-----------|
| DATE MANUFACTURED:                |           |
| DEVICE MODEL: GOCLEVER TAB A972BK |           |
| SERIAL NUMBER:                    |           |
| DEALER'S NAME /STAMP              | SIGNATURE |
|                                   |           |

Date and customer's signature

#### **Repairs history**

| Date | Confirmed defect | made repairs | Service sign<br>and stamp |
|------|------------------|--------------|---------------------------|
|      |                  |              |                           |
|      |                  |              |                           |
|      |                  |              |                           |
|      |                  |              |                           |
|      |                  |              |                           |
|      |                  |              |                           |
|      |                  |              |                           |
|      |                  |              |                           |

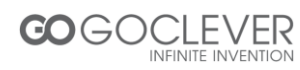